My**Securitas** Remote services

----

----

Securitas

## Sites (Home)

La page de démarrage avec un aperçu des sites et un accès facile aux informations clés et à la gestion des profils

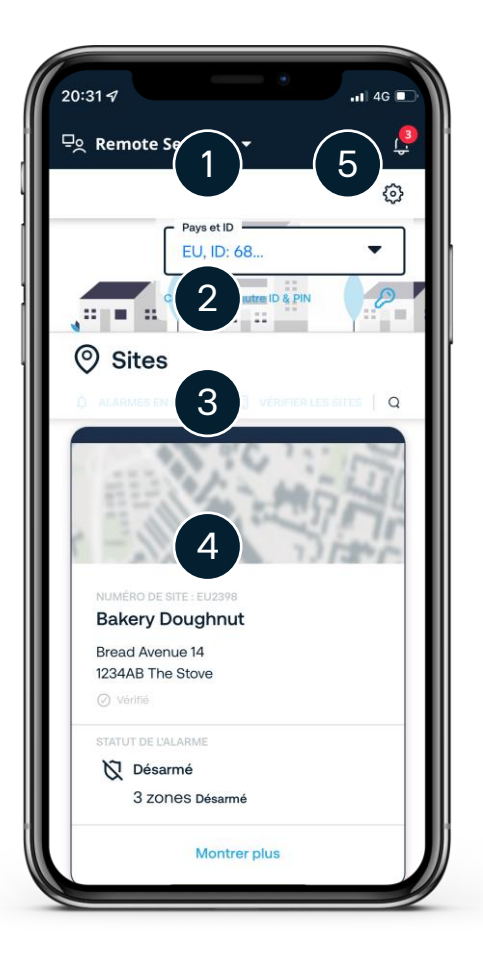

Changer de service

2

3

4

5

Sélection du pays, de l'ID et du PIN

Actions rapides du site

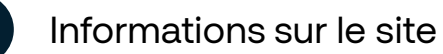

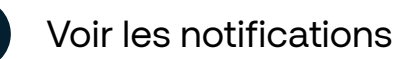

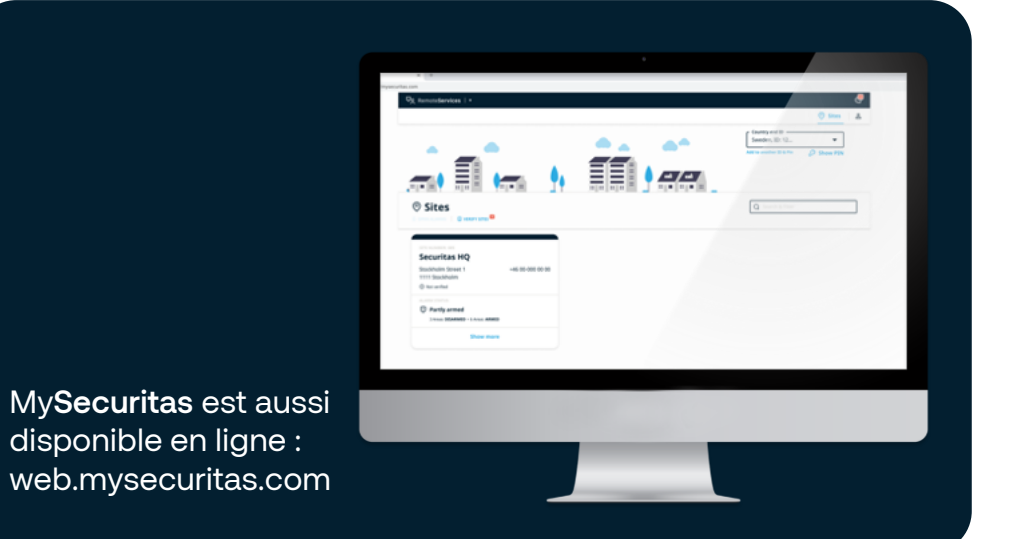

## Modifier vos informations de contact

Une fois que vous aurez créé un compte, vous serez invité à modifier vos coordonnées, afin que Securitas soit tenu au courant de tout changement éventuel

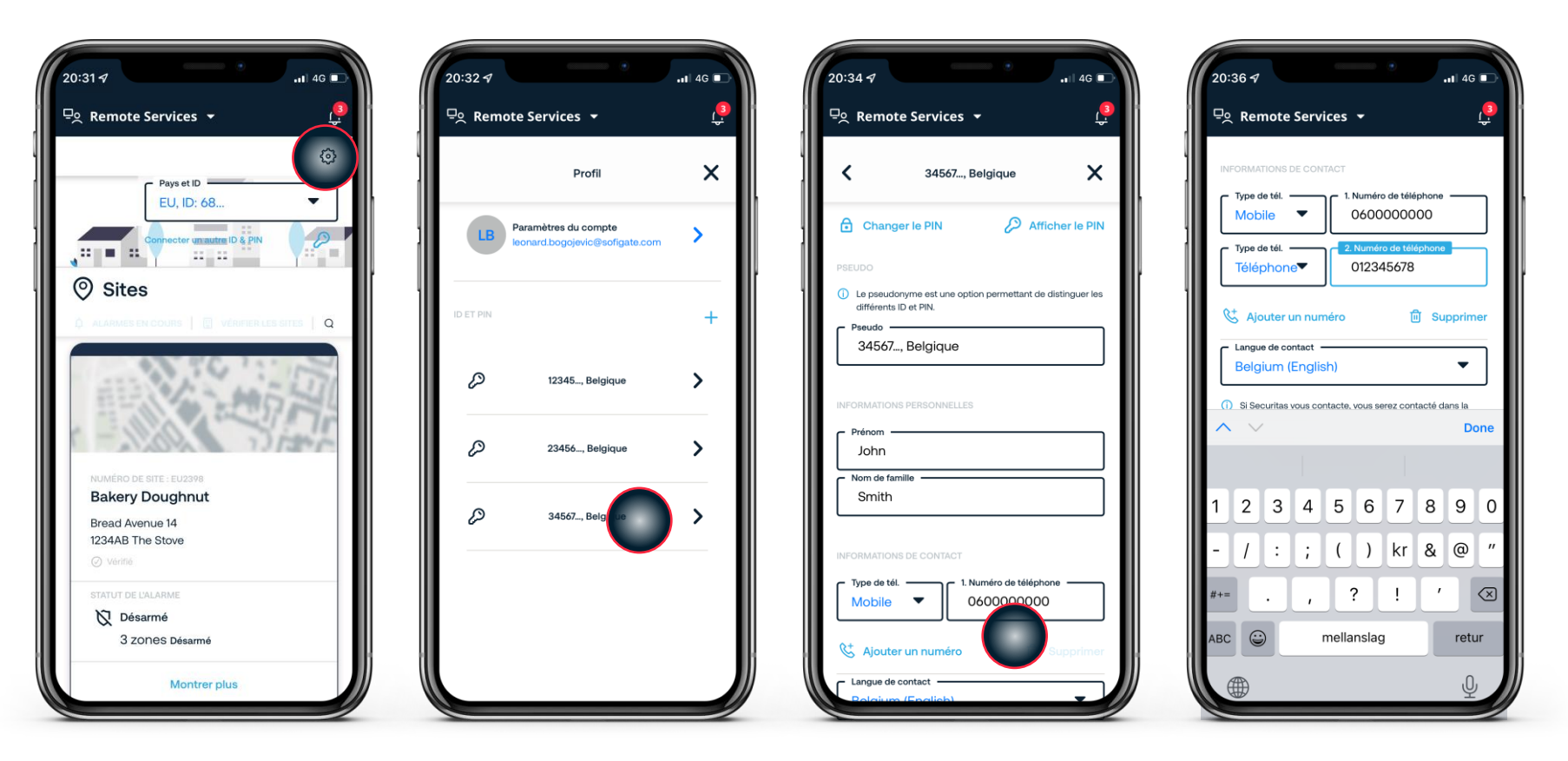

#### Navigation

Ouvrez les paramètres dans le coin supérieur droit de la page d'accueil

#### Vue du profil

Choisissez la combinaison ID & Pin pour laquelle vous souhaitez modifier les informations de contact

#### Informations sur le profil

Modifiez les informations dans différents champs

Modifier le numéro de téléphone Introduisez les modifications et cliquez sur "done"

## Voir l'état des alarmes

Voir l'état des alarmes connectées au Securitas Operation Center

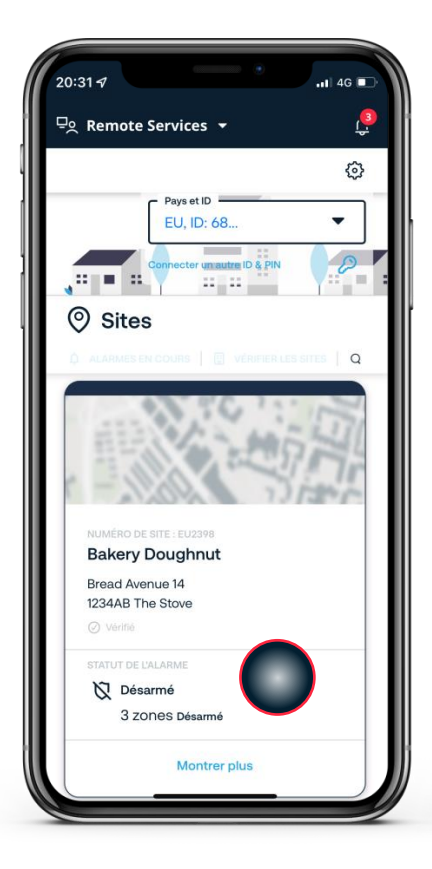

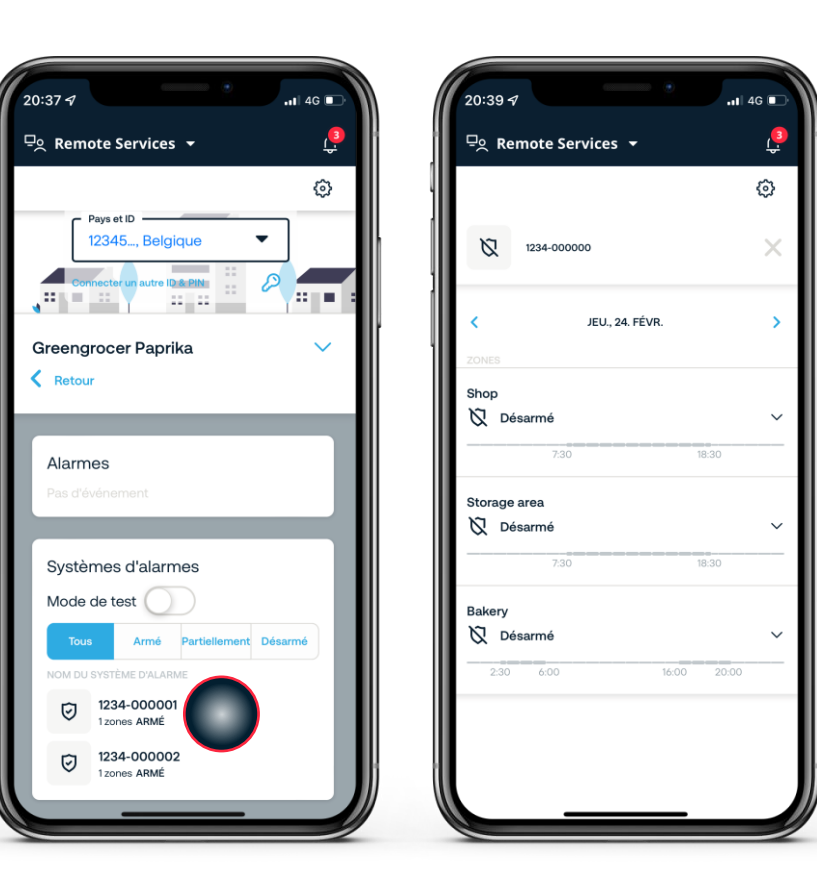

4

#### Sites

La page d'accueil présente un aperçu rapide de chaque site

### Page de détails du site Détails de l'état d'alarme

La section des alarmes fournit un filtre pour différents états d'alarme Naviguez vers les détails du système d'alarme pour voir les détails de chaque section du système d'alarme.

5

## Ajouter une nouvelle personne de contact à un site

Si un collègue ou une personne doit être ajouté(e) comme contact ou à la liste d'appels, vous devez l'ajouter au site

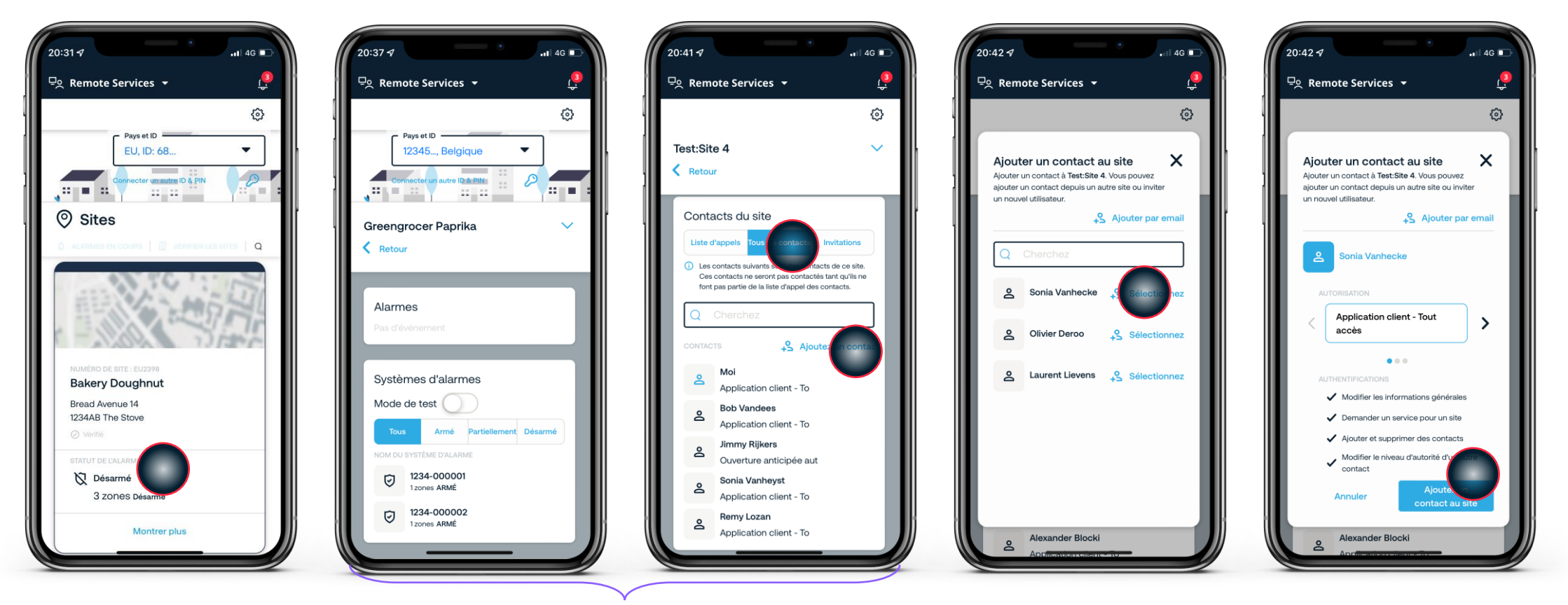

#### Choisir le site

Sélectionnez le site pour y inviter une nouvelle personne de contact

#### Page de détails du site

Trouvez la liste des contacts du site sous "Tous les contacts" et sélectionnez "Ajoutez un contact"

Ajouter un contact

Les contacts qui ne figurent pas dans la liste doivent être invités par email. La liste est constituée de contacts d'autres sites auxquels vous avez accès

#### Sélectionner autorisation

Sélectionnez le niveau d'autorisation et confirmez

## Changer le niveau d'autorisation

Modifier ce qu'une personne de contact doit être en mesure de faire et quand elle est contactée

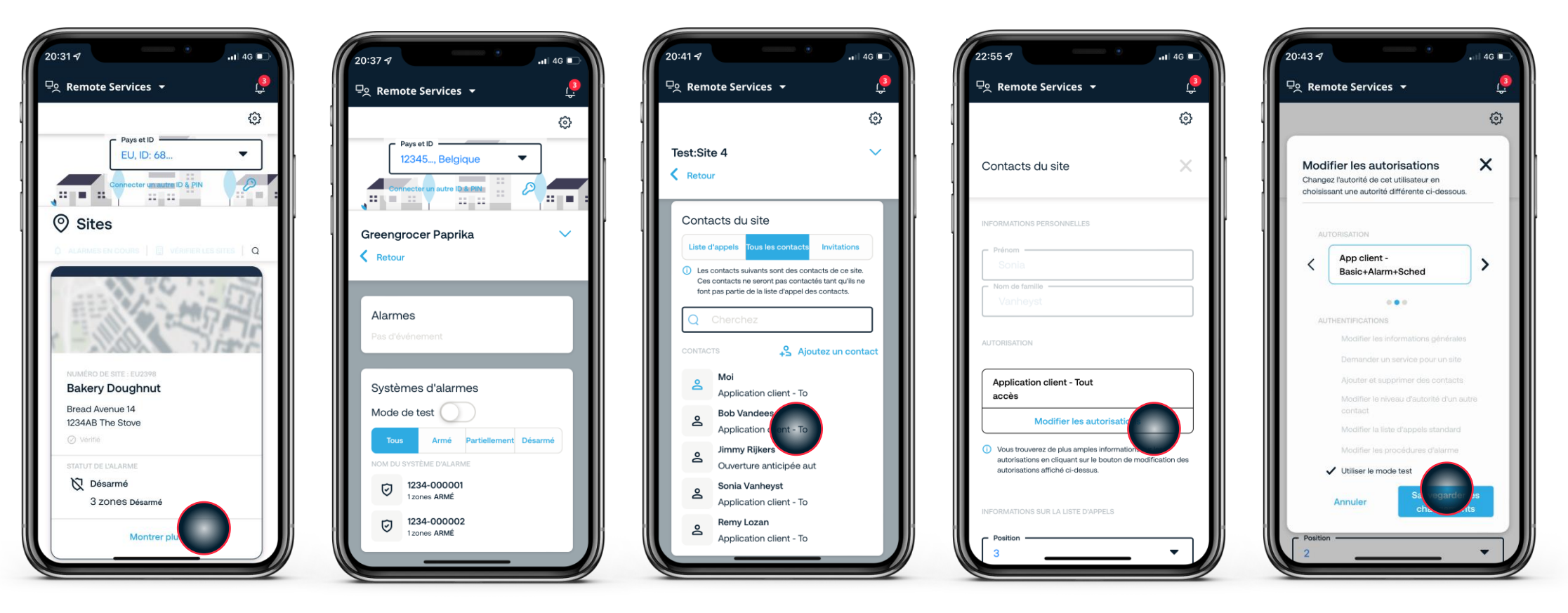

#### Choisir le site

Naviguez sur le site pour modifier les niveaux d'autorisation des contacts du site

#### Détails du site

Trouvez la liste des contacts du site sous "tous les contacts"

#### Choisir le contact

Trouvez le contact pour lequel il faut effectuer des modifications

#### Modifier

Pour modifier le niveau d'autorisation, cliquez sur le bouton "Modifier les autorisations".

#### Choisir et confirmer

Sélectionnez un nouveau niveau d'autorité et sauvegardez les changements

## Ajouter un contact à la liste d'appels

Ajouter une personne de contact dans la liste qui sera appelée par Securitas lorsqu'une alarme se déclenche

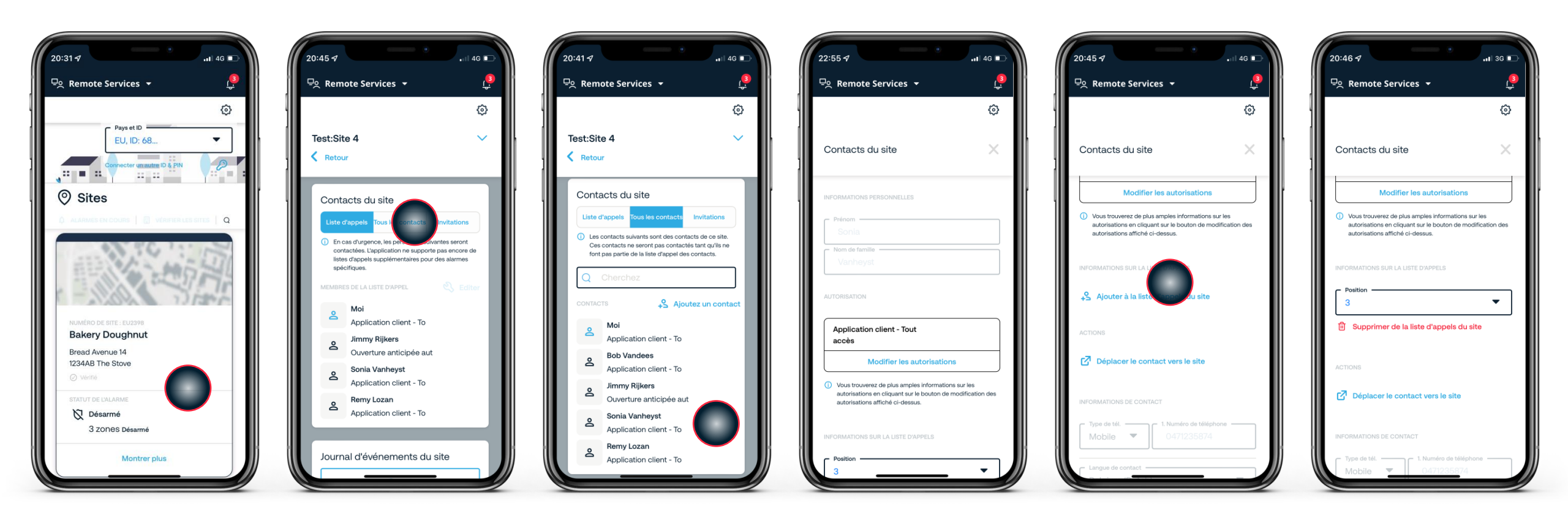

#### Choisir le site

Allez sur le site qui nécessite des modifications dans la liste d'appels

#### Détails du site

Trouvez la liste des contacts du site sous "tous les contacts"

#### Choisir le contact

Trouvez le contact à ajouter dans la liste des contacts du site

#### Informations sur la liste d'appels Faites défiler l'écran jusqu'à la section "informations sur la liste d'appels"

Ajouter à la liste d'appels Choisissez "Ajouter à la liste d'appels du site" pour le contact

#### Position

Choisissez la position. Sinon, le contact sera automatiquement ajouté à la fin de la liste d'appels

## Supprimer un contact de la liste d'appels

Retirer une personne de contact de la liste qui sera appelée par Securitas lorsqu'une alarme se déclenche

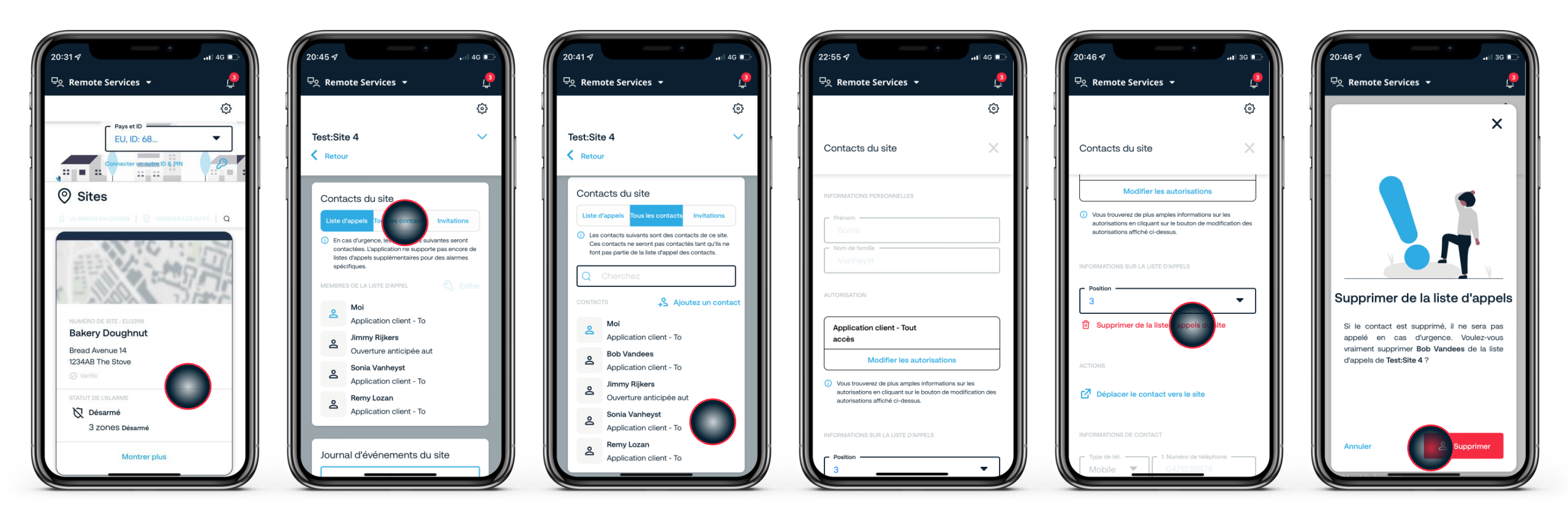

#### Choisir le site

Allez sur le site qui nécessite des modifications dans la liste d'appels

#### Détails du site

Trouvez la liste des contacts du site sous "tous les contacts"

#### Choisir le contact

Trouvez le contact à supprimer dans la liste des contacts du site

#### Informations sur la liste d'appels

Faites défiler l'écran jusqu'à la section "informations sur la liste d'appels"

#### Supprimer de la liste d'appels

Cliquez sur "Supprimer de la liste d'appels du site"

#### Confirmation

Confirmer la suppression du contact de la liste d'appels

## Modifier l'ordre de la liste d'appels standard

Réorganiser les personnes à contacter dans la liste d'appels qui seront appelées par Securitas lorsqu'une alarme se déclenche

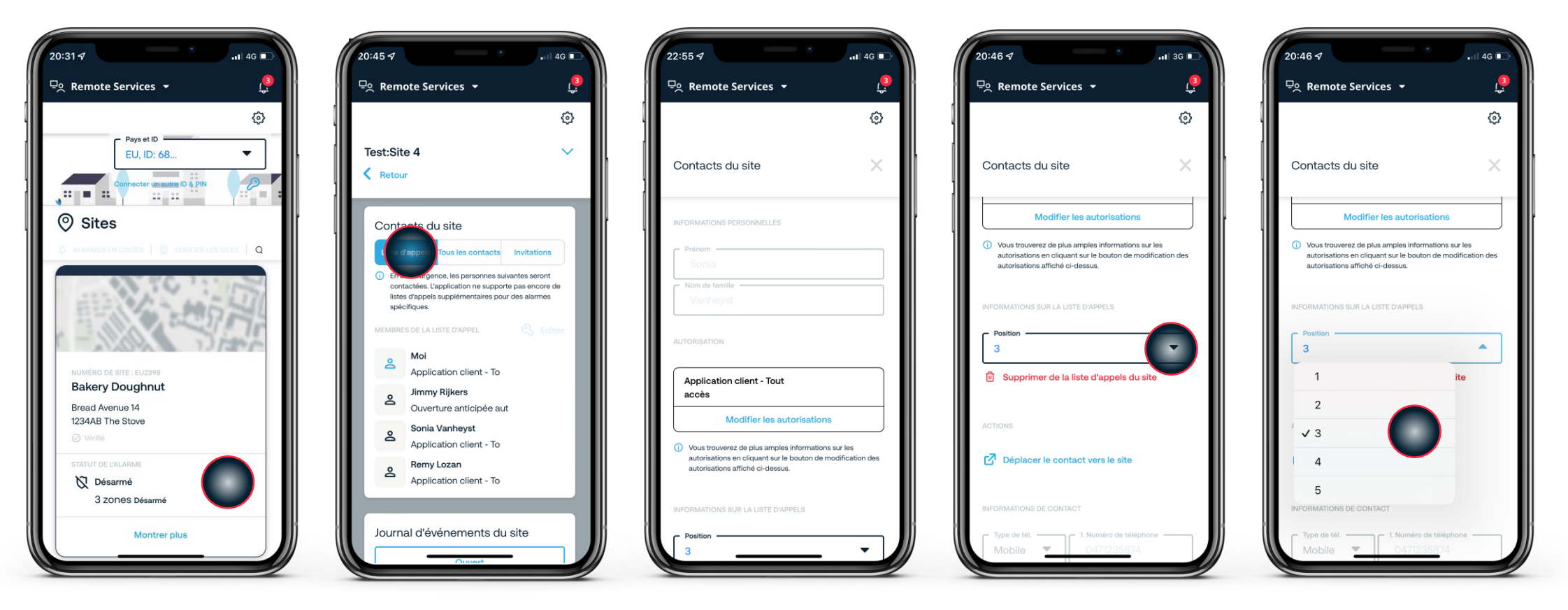

#### Choisir le site

Allez sur le site qui nécessite des modifications dans la liste d'appels

Trouvez la liste d'appels

Détails du site

du site

Choisir le contact

Trouvez la personne de contact dans la liste d'appels du site

Sélectionner le menu déroulant Activez la liste déroulante pour changer la position de la personne de contact

Sélectionner une nouvelle position Sélectionnez la position souhaitée dans la liste d'appels

## Supprimer un contact d'un site

La suppression d'un contact d'un site entraîne sa suppression de la liste des contacts et de la liste des appels

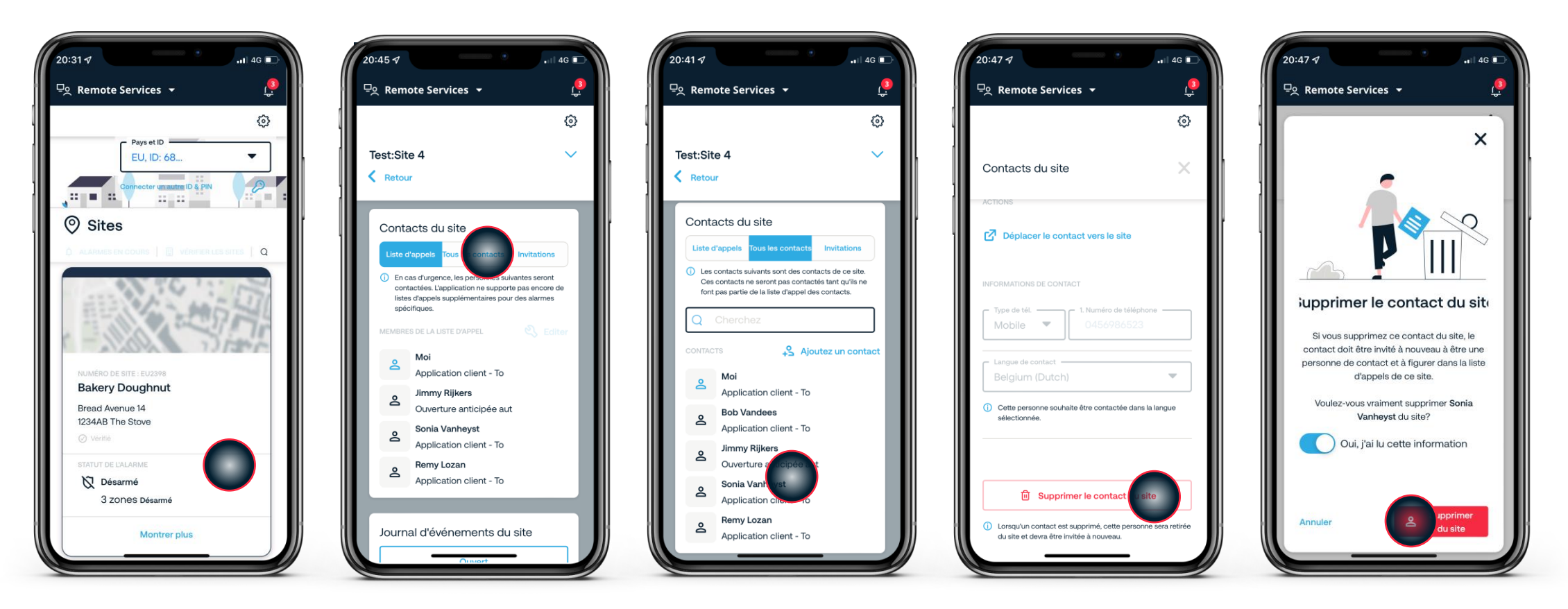

#### Choisir le site

Allez sur le site qui nécessite des modifications

#### Détails du site

Trouvez la personne de contact dans la liste d'appels du site

#### Choisir le contact

Trouvez le contact à supprimer dans la liste des contacts du site

#### Supprimer le contact

Sélectionnez "Supprimer le contact du site" Confirmer la suppression du contact Confirmez la suppression du contact du site

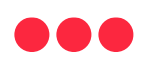

Déplacer une personne de contact d'un site à un autre

Le déplacement d'une personne de contact d'un site à un autre la supprimera de la liste de contacts et d'appels du site précédent. Si vous souhaitez ajouter la personne de contact à la liste d'appels du site suivant, vous devez le faire séparément après avoir déplacé la personne de contact

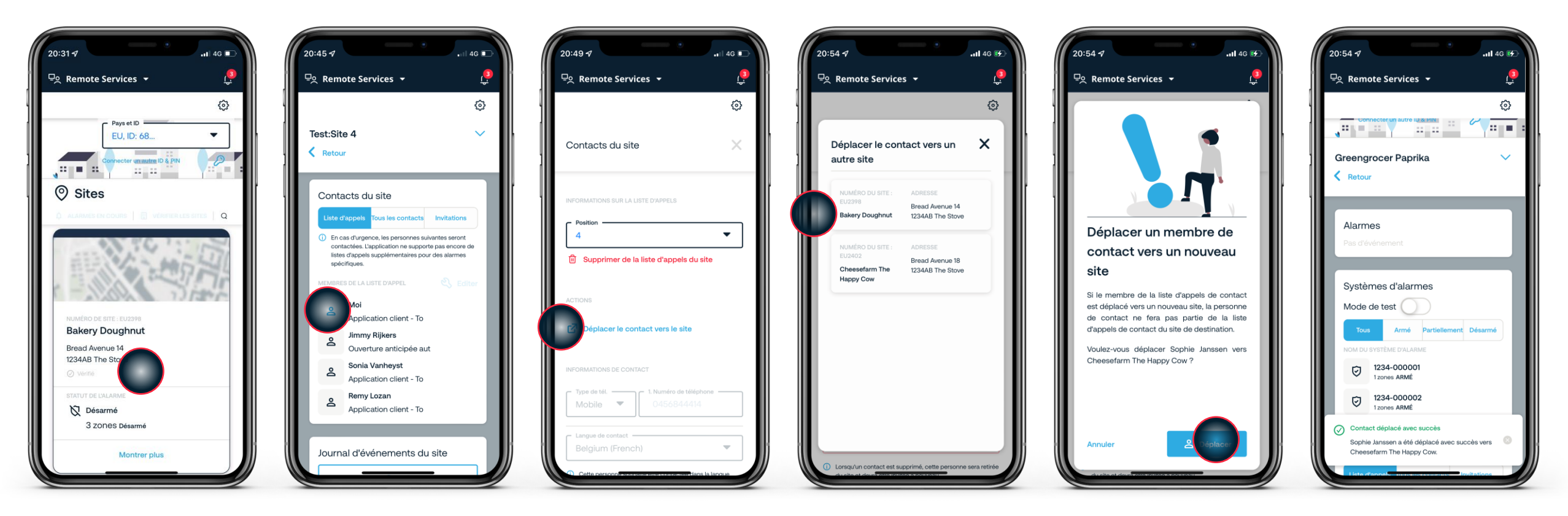

#### Choisir le site

Allez au site d'où la personne de contact doit être déplacée

#### Détails du site

Trouvez la personne de contact dans la liste d'appels du site Choisir le contact

Sélectionnez "Déplacer le contact vers le site"

Sélectionner un nouveau site Sélectionnez le site où le contact doit être déplacé Confirmation

Confirmez pour déplacer le contact Action confirmée

Le déplacement a été fait

## Voir le journal d'événements d'un site

Vérifiez quels événements d'alarme se sont produits sur le site aujourd'hui ou les jours précédents

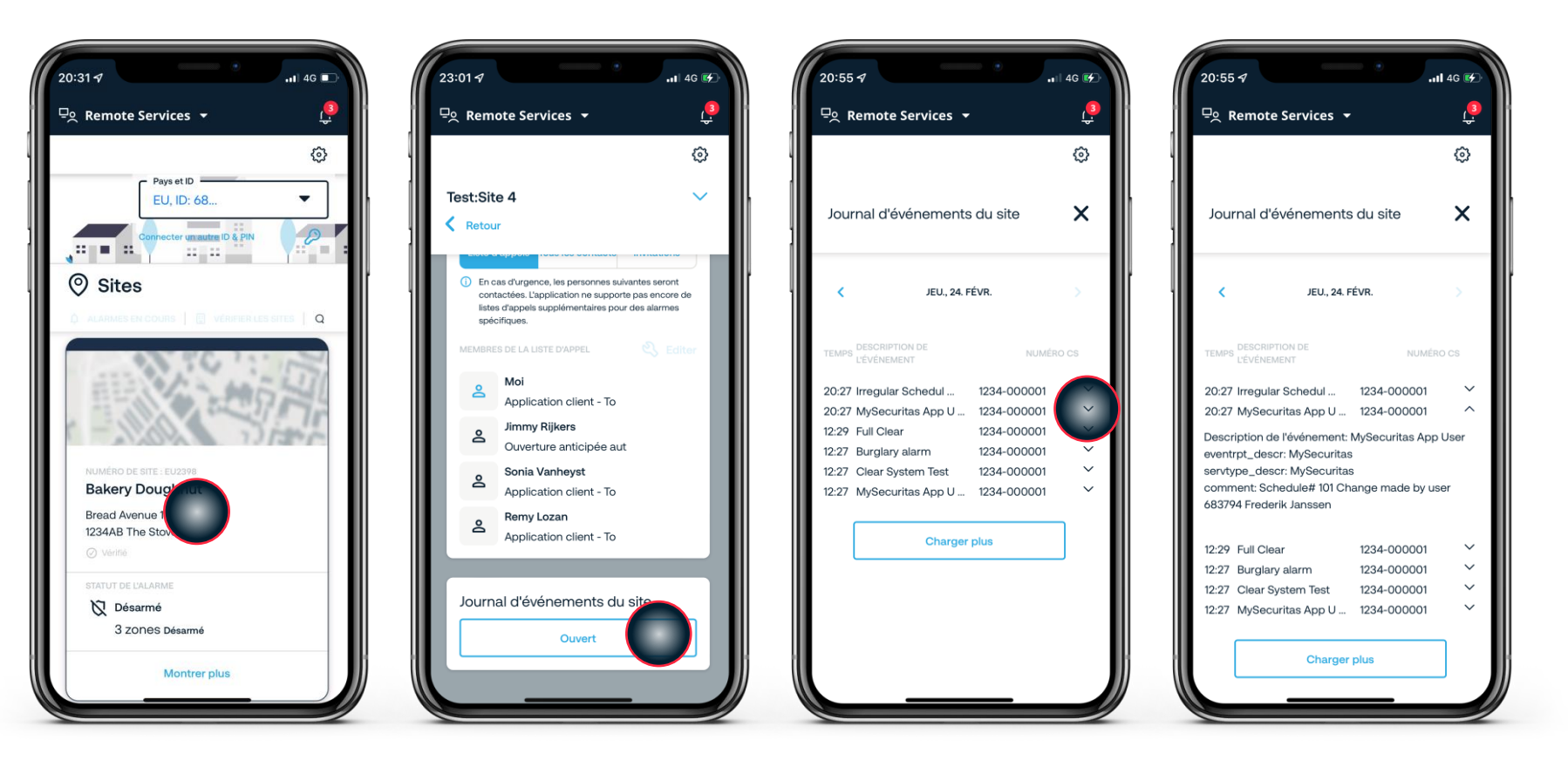

#### Choisir le site

Sélectionnez le site sur lequel vous souhaitez consulter le journal

#### Détails du site

Faites défiler vers le bas le "Journal des événements" Journal d'événements

Pour plus d'informations, cliquez sur le menu déroulant du journal Vue détaillée lorsque la liste déroulante est ouverte

Détails du journal du site

## Activer le mode test/service pour un site

Activez ou désactivez le mode test/service pour un site. Il sera automatiquement désactivé après une durée déterminée pour des raisons de sécurité. Si vous souhaitez désactiver manuellement le mode test/service, vous devez restaurer les zones à l'avance

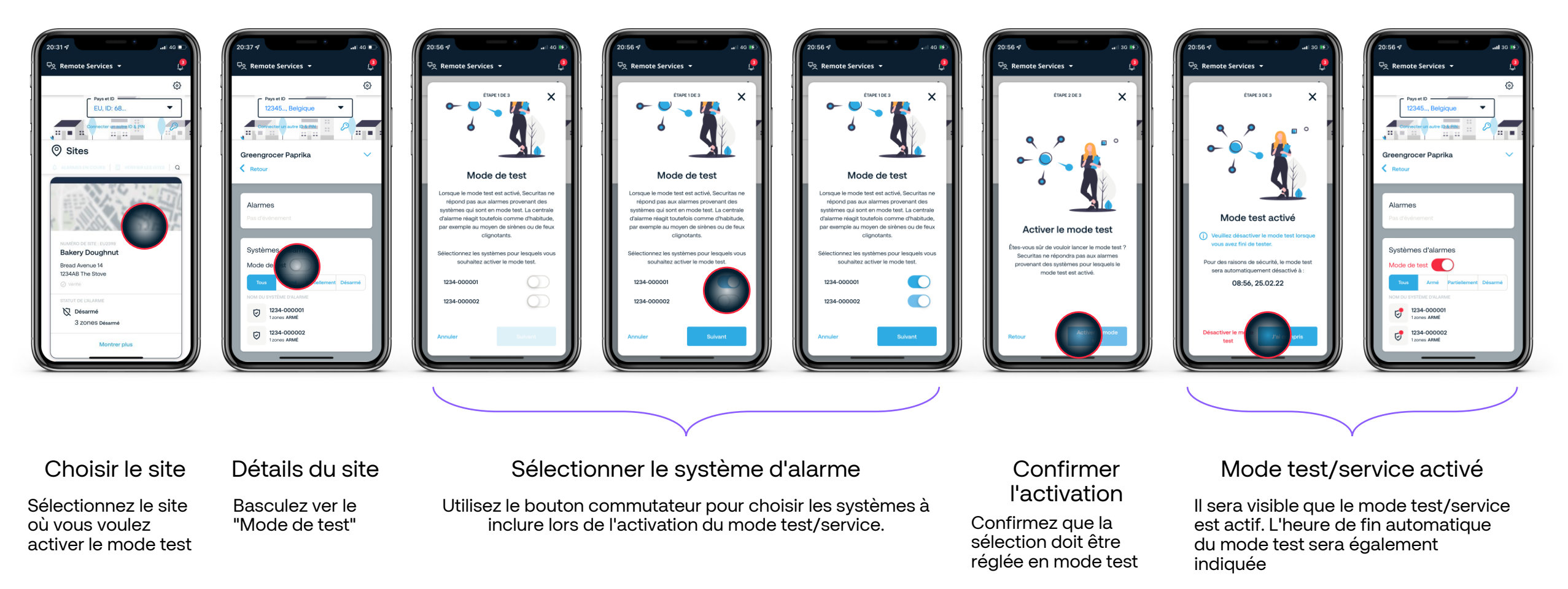

## Annuler une alarme ouverte

Informez Securitas qu'ils n'ont pas besoin d'agir sur une alarme. Si vous annulez une alarme à partir de l'application, vous devez quand même réinitialiser le panneau

4G

3

-

D

0

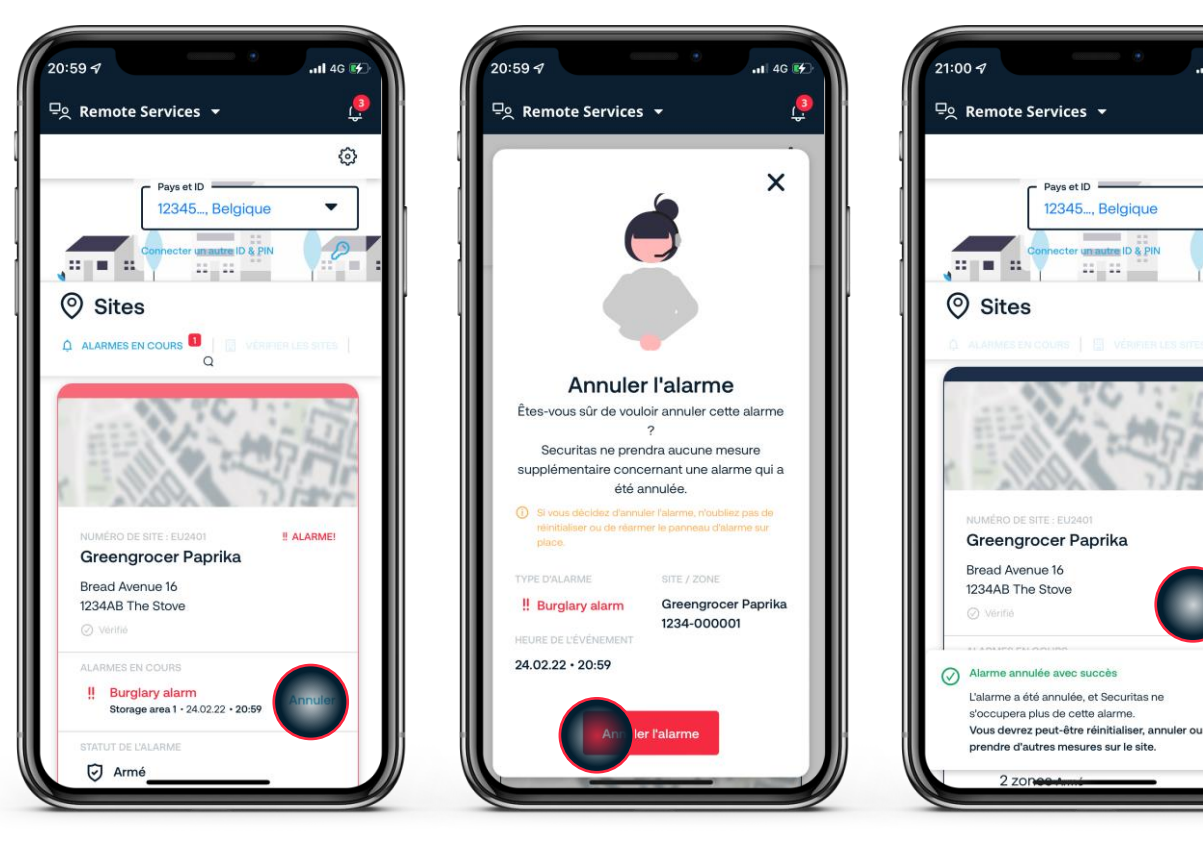

#### Aperçu du site

Utilisez le bouton d'annulation dans l'aperçu du site

#### Annuler l'alarme

Confirmez l'annulation de l'alarme vers le Securitas Operation Center

#### Confirmer l'annulation

L'alarme a été annulée

#### Faites attention !

Veuillez noter que dans certaines situations, l'alarme ne peut pas être annulée.

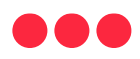

Définir un nouveau programme d'alarme temporaire

Si vous souhaitez avoir un horaire d'alarme différent, vous pouvez définir un changement temporaire

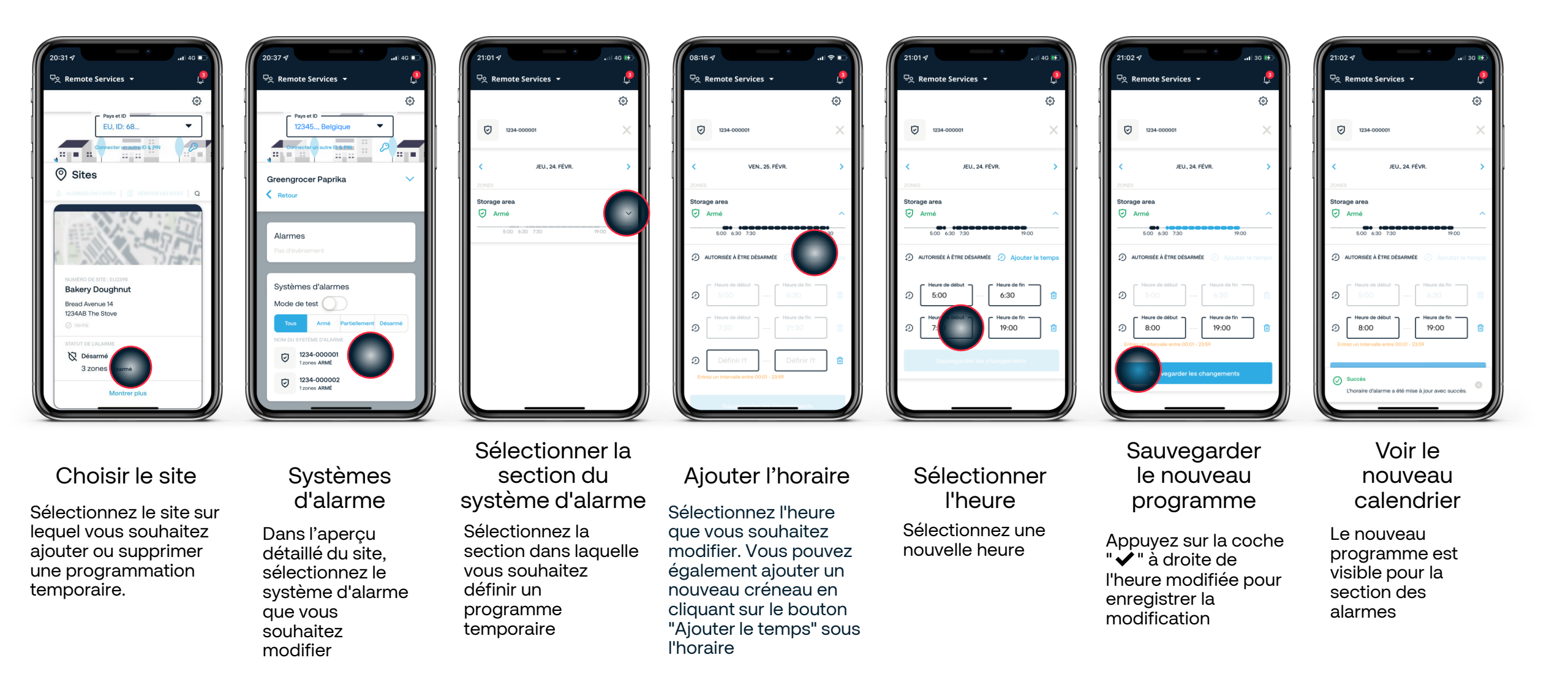

16

## Voir la liste des personnes de contact invitées sur un site

Aperçu de tous les contacts invités qui n'ont pas encore accepté l'invitation

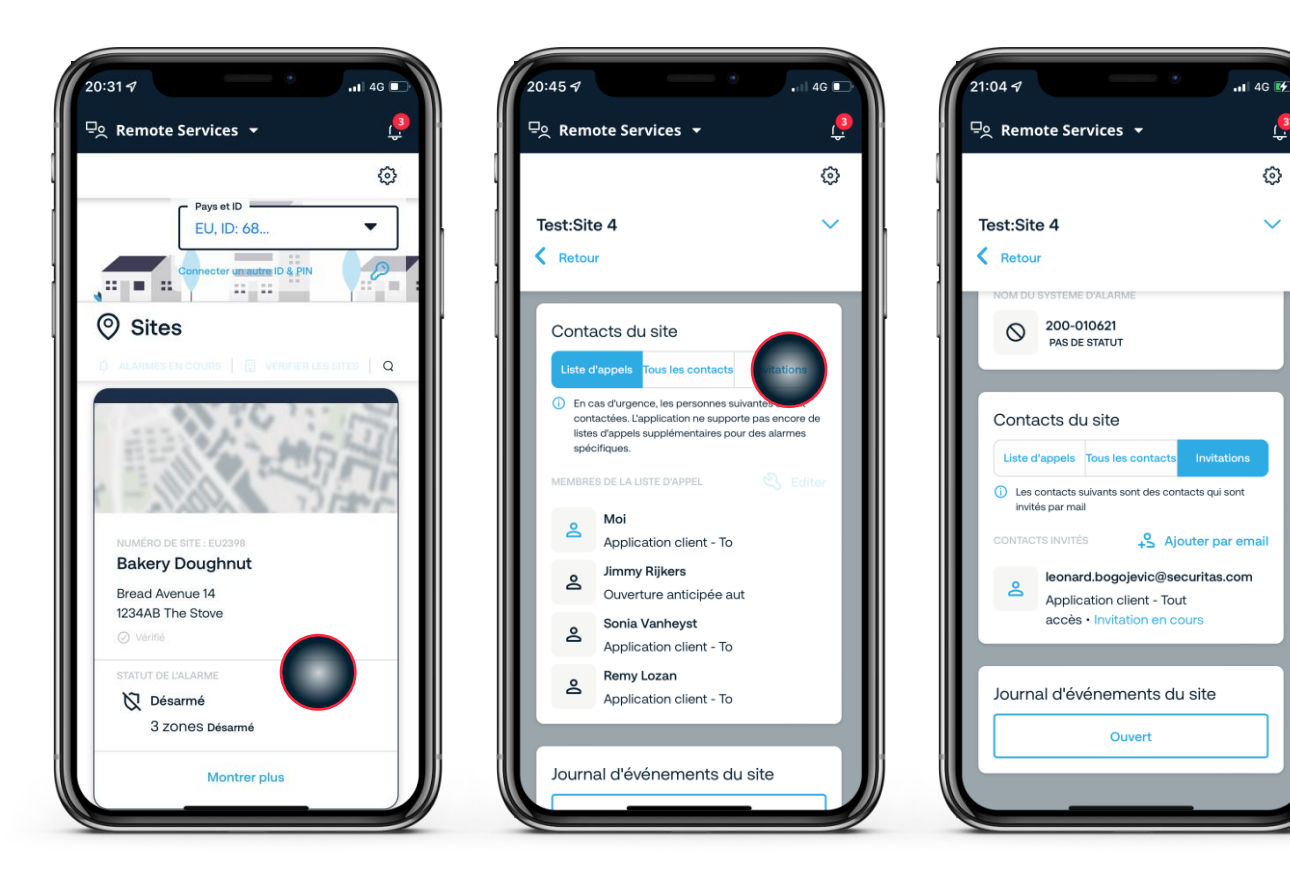

#### Choisir le site

Sélectionnez le site où vous souhaitez voir les contacts invités

#### Détails du site

#### Voir les invitations ouvertes

Naviguez jusqu'à "invitations" dans la section "contacts du site" de la page de détail du site Vous pouvez y voir toutes les invitations en attente et expirées

## Description des niveaux d'autorisation

Quel niveau d'autorité est autorisé à faire quoi

| Permission                                                             | А | В | С | D | S |
|------------------------------------------------------------------------|---|---|---|---|---|
| Voir le statut d'armement/désarmement                                  | ~ | ~ | ~ | ~ | ~ |
| Voir le programme                                                      | ~ | ~ | ✓ |   | ✓ |
| Effectuer des changements temporaires d'horaire                        | ~ | ~ | ~ |   | ~ |
| Voir les autres contacts                                               | ~ | ~ |   |   | ✓ |
| Modifier le niveau d'autorisation d'un autre contact Niveau d'autorité | ~ |   |   |   | ~ |
| Ajouter et supprimer des contacts                                      | ~ |   |   |   | ~ |
| Modifier la liste d'appels standard                                    | ~ |   |   |   | ~ |

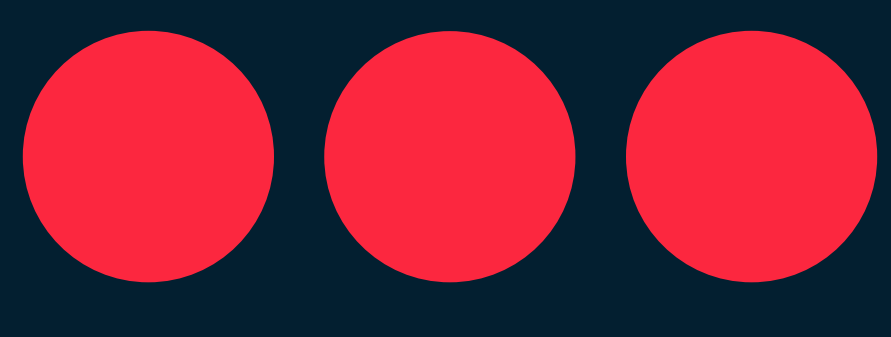

# Securitas